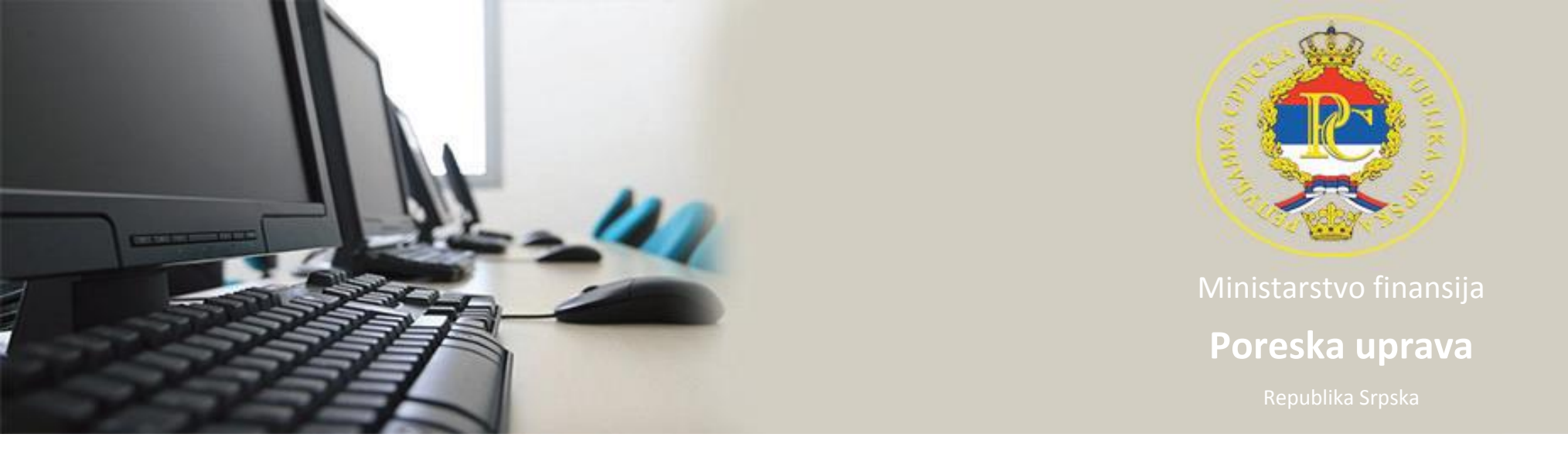

#### Uputstvo za provjeru ispravnosti prijava MPO 1002 u programu PPO

Od 01.01.2018. godine poreske prijave se ne mogu slati na server Poreske uprave Republike Srpske sa starim verzijama aplikacije PPO. Aplikacija PPO, od verzije 2.3.0.0. pa nadalje, pored opcija koje su bile dostupne, ima alate za:

- povezivanje sa serverom preko web servisa (bez korištenja VPN Client-a),
- provjeru statusa ispravnosti prijave,
- pregled rezultata ispravnosti prijave,
- mogućnost slanja korektivne prijave na prethodno poslane neispravne prijave.

Prijava nakon prijema na server Poreske uprave, a u roku od sat vremena, prolazi kroz automatske kontrole. Brzina kontrole prijava zavisi od obima prijava koje dospijevaju na server, a može se kretati od 5 minuta do više sati.

### Slanje prijave na server i provjera statusa ispravnosti prijave

Aplikacija PPO, od verzije 2.3.0.0. pa nadalje obezbjeđuje novi način slanja i kontrole prijava MPO 1002. Cilj obezbjeđivanja novog načina slanja i kontrole prijava je da se u kratkom vremenskom periodu od slanja prijava na server dobije informacija o ispravnosti prijava i da se potreba podnošenja izmijenjenih prijava svede na minimum.

Unos, kontrola i snimanje prijave u PPO 2.3.0.0. i novijim verzijama radi se na isti način kao i u prethodnom periodu. Nakon snimanja, prijava je spremna da se pošalje na server.

Aplikacija će nakon klika na alat "Slanje tekuće prijave na server"/"Slanje svih prijava na server" otvoriti prozor "Confirm" koji se može vidjeti na Slici 3.

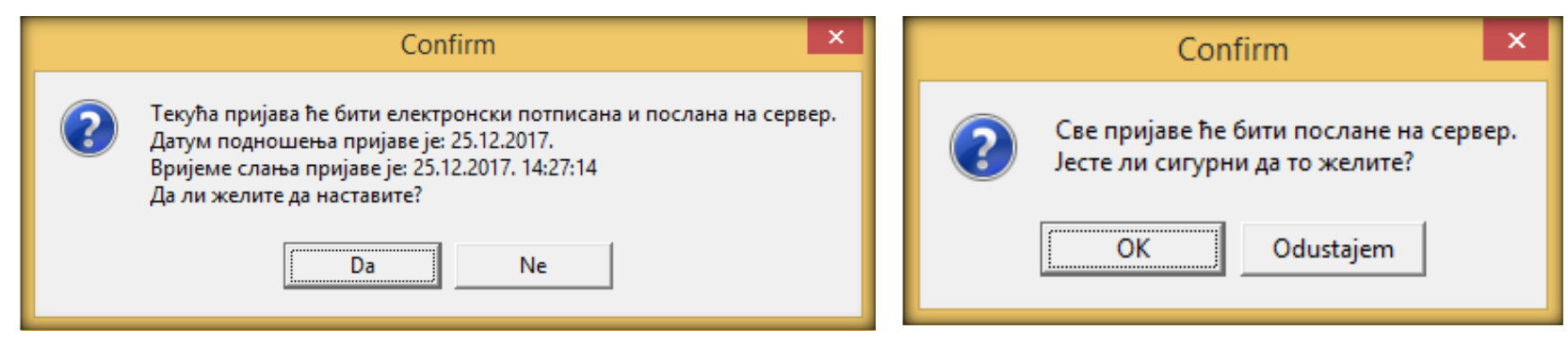

Slika 1.: Slanje tekuće prijave na server/Slanje svih prijava na server

Klikom na alat "OK" slanje prijave na server Poreske uprave Republike Srpske biće potvrđeno.

Sektor za informacione tehnologije

Nakon što je prijava poslana na server Poreske uprave, sistem će prijaviti poruku sa Slike 2.

Ппо\_тест (Активна веза) (ТЕСТ) Пријава је успјешно послана на сервер. Потврду статуса исправности послане пријаве добићете након извршених провјера у евиденцијама Пореске управе. Провјера исправности пријаве врши се коришћењем опције: "Провјере > Провјера статуса исправности посланих пријава". Очекивано вријеме провјере у евиденцијама ПУРС је један сат од слања пријаве. Провјеру је потребно извршити у року од 8 дана. OK

Slika 2.: Potvrda slanja prijave na server

Poruka sa Slike 4. ima sljedeći sadržaj:

"Prijava je uspješno poslana na server.

Potvrdu statusa ispravnosti poslane prijave dobićete nakon izvršenih provjera u evidencijama Poreske uprave.

Očekivano vrijeme provjere u evidencijama PURS je jedan sat od slanja prijave.

Provjeru je potrebno izvršiti u roku od 8 dana."

Kao što je navedeno na poruci sa Slike 2. prijava koja je poslana na server Poreske uprave u roku od sat vremena od slanja prolazi kroz automatske kontrole ispravnosti podataka sa prijave. Rezultati kontrole mogu biti:

- 1. Prijava je ispravna
- 2. Prijava je ispravna sa upozorenjima i
- 3. Prijava je neispravna.

Pošiljalac prijave je dužan da u roku od 8 dana od dana slanja prijave provjeri rezultate kontrole koja je izvršena na prijavi. Provjera se može vršiti: automatski podešavanjem parametara na alatu "Automatska provjera statusa ispravnosti: \_\_\_\_ minuta" ili ručno klikom na alat: Provjere - "Provjera statusa ispravnosti poslanih prijava".

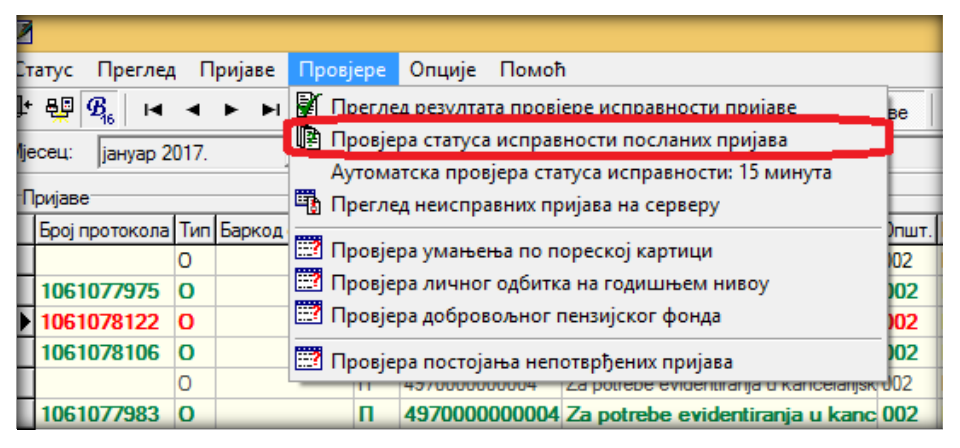

Slika 3.: Provjera statusa ispravnosti poslanih prijava

Automatska provjera statusa ispravnosti: \_\_\_\_ minuta je alat koji se nalazi u meniju Provjere

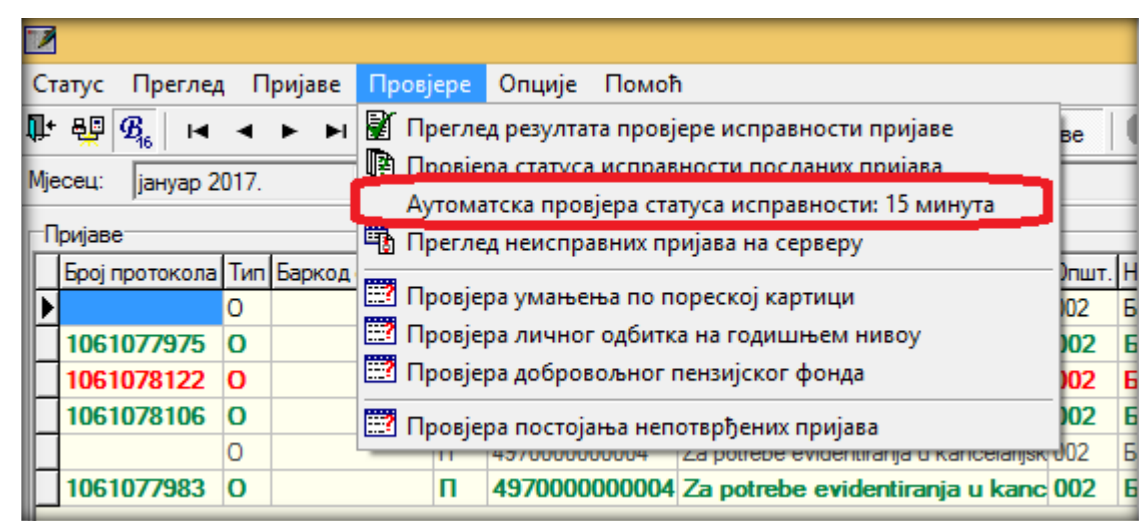

Slika 4: Automatska provjera statusa ispravnosti: 5 minuta

Klik na navedeni alat otvoriće prozor za podešavanje perioda automatske provjere statusa ispravnosti.

| Подешавања                                                                                                    | × |  |  |  |  |  |  |  |
|----------------------------------------------------------------------------------------------------|---|--|--|--|--|--|--|--|
| Логовање Избор писма Заштита<br>Електронски потпис Остало Провјера исправности                                                                                                    | 1 |  |  |  |  |  |  |  |
| <ol> <li>Пријаве које садрже недостатке дужни сте у року од 8 (осам) дана од<br/>дана добијања овог обавјештења доставити исправне.<br/>Уколико у остављеном року не отклоните недостатке, пријава ће бити<br/>одбачена као неуредна на основу члана 56. став 2. Закона о општем<br/>управном поступку Републике Српске" бр. 13/02 и 50/10).</li> <li>Преглед пријава које имају неисправности омогућен је коришћењем<br/>филтера "Статус исправности".</li> <li>Листу неисправности можете добити коришћењем опшије "Преглед<br/>резултата контроле".</li> </ol> |   |  |  |  |  |  |  |  |
| Упознат-а сам са садржајем текста из тачке 1.                                                                                                    |   |  |  |  |  |  |  |  |
| Период аутоматске провјере статуса исправности посланих<br>пријава у минутама (0 = не покреће се, препоручено: 15): 15                                                                                                    |   |  |  |  |  |  |  |  |
| ОК Одустајем Изврши                                                                                                    |   |  |  |  |  |  |  |  |

Slika 5: Podešavanja

Korisnik aplikacije bi trebao nakon što pročita tekst sa slike:

"1. Prijave koje sadrže nedostatke dužni ste u roku od 8 (osam) dana od dana dobijanja ovog obavještenja dostaviti ispravne.

Ukoliko u ostavljenom roku ne otklonite nedostatke, prijava će biti odbačena kao neuredna na osnovu člana 56. stav 2. Zakona o opštem upravnom postupku Republike Srpske" br. 13/02 i 50/10).

2. Pregled prijava koje imaju neispravnosti omogućen je korišćenjem filtera "Status ispravnosti".

3. Listu neispravnosti možete dobiti korišćenjem opcije "Pregled rezultata kontrole"."

i da označi indikator "Upoznat sam sa sadržajem teksta iz tačke 1."

Za period automatske provjere statusa ispravnosti poslanih prijava u minutama minimalno vrijeme je 5 minuta, a preporučeno je 15 minuta. To podešavanje će omogućiti da na definisani broj minuta aplikacija provjerava da li je kontrola na serveru izvršena i ako jeste automatski će učitati rezultate kontrole.

#### Provjera statusa ispravnosti poslanih prijava

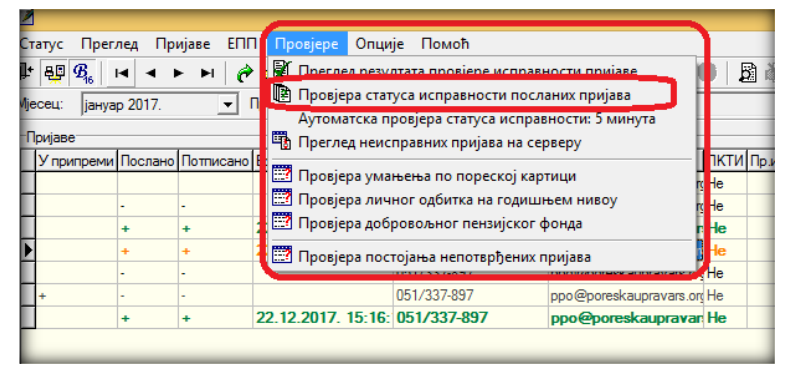

Slika 6.: Provjera statusa ispravnosti poslanih prijava

Ako se provjera vrši ručno potrebno je nakon što prođe određeno vrijeme od slanja prijave na server (obično je dovoljno 15 minuta do sat vremena) kliknuti na alat "Provjera statusa ispravnosti poslanih prijava". Ukoliko u periodu od slanja prijave na server do ručne provjere statusa ispravnosti iste nije izvršena kontrola na serveru, sistem će prijaviti poruku kao na Slici 7.

| Ппо_тест (Активна веза) (ТЕСТ)                                 | ×  |
|----------------------------------------------------------------|----|
| Ни за једну нову пријаву није ажуриран статус исправност<br>ОК | и. |

Slika 7.: Rezultat provjere

Ako je u periodu od slanja prijave do ručne provjere statusa ispravnosti izvršena kontrola na serveru sistem će prijaviti poruku kao na Slici 8.

| Ппо_тест (Активна веза) (ТЕСТ)                                                           | ×  |
|------------------------------------------------------------------------------------------|----|
| Од 1 послатих пријава, 1 пријава је запримљено и евидентирано у евиденције Пореске управ | e. |
| OK                                                                                       |    |
| Slika 8.: Rezultat proviere                                                              |    |

Ukoliko u kontrolisanim prijavama ima i prijava sa greškom sistem će prikazati poruku kao na Slici 9.

| Ппо_тест (Активна веза) (ТЕСТ)                                                                                                    | ×               |
|----------------------------------------------------------------------------------------------------|-----------------|
| Од 1 послатих пријава, 0 пријава је запримљено и евидентирано у евиденције Пореске управе.<br>1 пријава садржи недостатке. Опцијом "Провјере > Преглед резултата провјере исправности пријаве" можете добити листу неисправности.<br>Недостатке сте дужни отклонити у року од 8 (осам) дана од дана добијања овог обавјештења.<br>Уколико у остављеном року не отклоните недостатке, пријава ће бити одбачена као неуредна на основу члана 56. став 2. Закона о општем управном пос<br>Српске бр. 13/02 и 50/10. | тупку Републике |
| OK                                                                                                    |                 |

Slika 8.: Rezultat provjere

## Razlog neispravnosti prijava

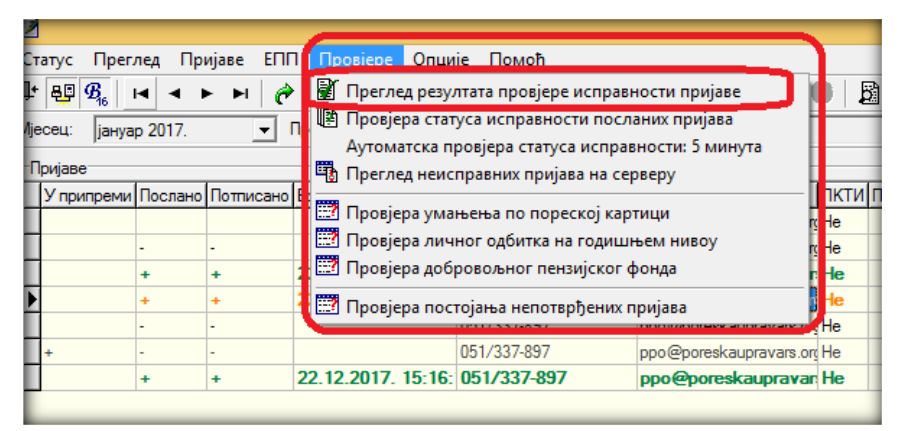

Slika 10.: Pregled rezultata provjere ispravnosti prijave

Za prijave koje imaju greške i/ili upozorenja razlozi neispravnosti mogu se vidjeti klikom na alat: Provjere - "Pregled rezultata provjere ispravnosti prijave".

Klikom na navedeni alat otvoriće se prozor sa tabelom upozorenja i/ili grešaka. Izgled prozora tabele sa upozorenjima i/ili greškama može se vidjeti na Slici 11. Ova lista poruka može se snimiti u Excel formatu opcijom "Snimanje liste u Excel".

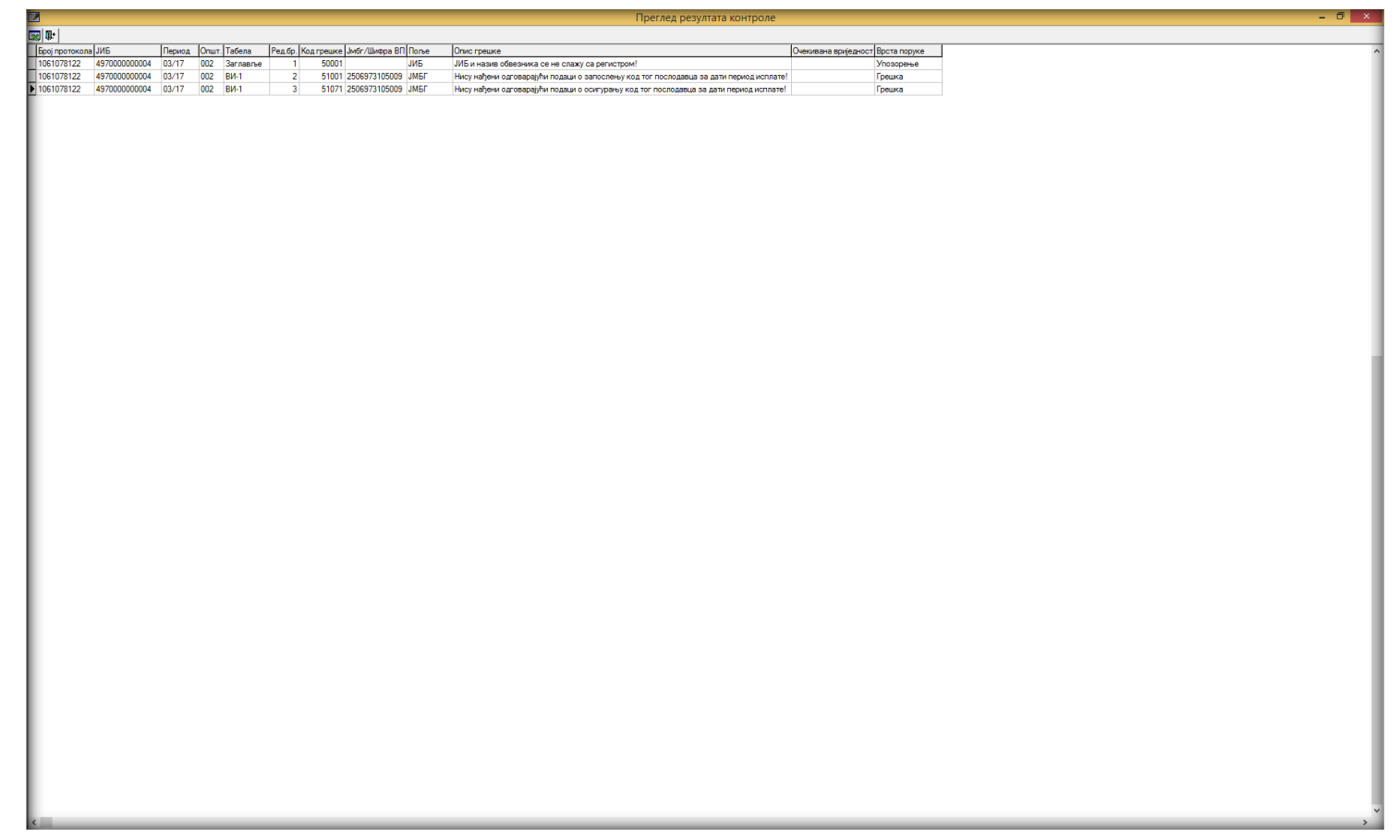

Slika 11.: Pregled rezultata provjere ispravnosti prijave

Vizuelni prikaz ispravnih prijava, ispravnih prijava sa upozorenjima i neispravnih prijava.

| 1                                                                              | 🗷 ППО (Активна веза) (TECT)                                |     |                |     |                       |                                         |     |               |                 |          |  |
|--------------------------------------------------------------------------------|------------------------------------------------------------|-----|----------------|-----|-----------------------|-----------------------------------------|-----|---------------|-----------------|----------|--|
| <u>С</u> татус Преглед Пр <u>и</u> јаве Пр <u>о</u> вјере Опције <u>П</u> омоћ |                                                            |     |                |     |                       |                                         |     |               |                 |          |  |
| 💵 🦉 🚱 🖂 🔸 🔸 м 🥜 🍽 🛱 📇 🦷 Мјесец 🔜 Предузеће 📑 Пријаве 🔍 🗒 🏂 🏠 🌭 👀 😂 🕞 🕞 隆       |                                                            |     |                |     |                       |                                         |     |               |                 |          |  |
| Mje                                                                            | Мјесец: јули 2017. 		 Предузеће: 497000000004 		 Теstni PO |     |                |     |                       |                                         |     |               |                 |          |  |
| - 1                                                                            | Іријаве                                                    |     |                |     |                       |                                         |     |               |                 |          |  |
|                                                                                | Број протокола                                             | Тип | Баркод осн.пр. | п/д | Д ЈИБ Назив предузећа |                                         |     | Назив општине | Датум подношења | Период   |  |
|                                                                                | 1061077932                                                 | 0   | 1              | ΠД  | 497000000004          | Testni PO                               | 002 | Бања Лука     | 22.12.2017.     | 01.04.2  |  |
|                                                                                | 1061077959                                                 | 0   | 2              | П   | 497000000004          | Testni PO                               | 002 | Бања Лука     | 22.12.2017.     | 01.03.2  |  |
|                                                                                | 1061077975                                                 | 0   | 3              | П   | 497000000004          | Za potrebe evidentiranja u kanc         | 002 | Бања Лука     | 22.12.2017.     | 01.05.2  |  |
| Þ                                                                              |                                                            | 0   | 4              | П   | 497000000004          | Za potrebe evidentiranja u kancelarijsk | 002 | Бања Лука     | 22.12.2017.     | 01.06.20 |  |
|                                                                                |                                                            | 0   | 5              | П   | 497000000004          | Za potrebe evidentiranja u kancelarijsk | 002 | Бања Лука     | 22.12.2017.     | 01.06.20 |  |
|                                                                                | 1061077983                                                 | 0   | 6              | П   | 497000000004          | Za potrebe evidentiranja u kanc         | 002 | Бања Лука     | 22.12.2017.     | 01.07.2  |  |

Slika 12.: Pregled rezultata provjere ispravnosti prijave

- 1. Neispravna prijava poslana (crveno podebljano),
- 2. Ispravna prijava sa upozorenjima poslana (narandžasto podebljano),
- 3. Ispravna prijava poslana (zeleno podebljano),
- 4. Kreirana prijava neposlana (crno nepodebljano),
- 5. Kreirana prijava sa oznakom "U pripremi" neposlana (sivo nepodebljano) i
- 6. Poslana prijava na kojoj još nije izvršena kontrola (plavo podebljano)
- **Tamnoplavom bojom podebljano** prikazane su prijave koje su poslane na server ranijom verzijom programa (prije verzije programa PPO v.2.3.0.0 koja daje mogućnost prikaza statusa ispravnosti prijava).

Sektor za informacione tehnologije

Ispravna prijava i ispravna prijava sa upozorenjima će automatski biti potvrđene za knjiženje na serveru Poreske uprave Republike Srpske sljedeći dan nakon slanja prijava na server, ako ih u međuvremenu pošiljalac prijave ne poništi.

Neispravne prijave pošiljalac je dužan korigovati u roku od 8 dana od dana slanja prijava na server. Korekcija se radi poništavanjem neispravne prijave na serveru, korekcijom neispravnih podataka i ponovnim slanjem prijave na server. Ako se nakon slanja prijave na server utvrdi ispravnost prijave kroz automatsku kontrolu prijava će se smatrati podnesenom i to na datum slanja prve prijave na server (neispravne prijave koja je poništena).

Ako se u roku od 8 dana od dana slanja prijava na server ne podnese ispravna prijava, neispravna prijava će biti odbačena kao neuredna.

Kada se prijava sa statusom "Neispravna" poništi da bi se korigovala i ponovo poslala na server, njen barkod se pamti u dodatnom polju "Bar kod prijave za korekciju". Kad se prijava koriguje i ponovo pošalje, njoj se dodjeljuje novi barkod, a u polje "Datum podnošenja" se upisuje datum podnošenja ranije neispravne prijave (ako je korekciona prijava podnesena u odgovarajućem roku).

| <u>С</u> татус П <u>р</u> еглед Пр <u>и</u> | аве Пр <u>о</u> вјере Опције <u>П</u> омоћ                                                                      |
|---------------------------------------------|----------------------------------------------------------------------------------------------------|
| ₽+ 👰 B <sub>6</sub>   ⊷ ◄ ►                 | 🕨   🎓 🚰 🖺 📇 🏝   🐏 Мјесец 📰 Предузеће 📑 Пријаве   🌑   🗟 🏂 🏠 🔌 🛤 🕬 🔛                                              |
| Мјесец: јануар 2017.                        | ▼ Предузеће: 497000000004 Тезтлі РО                                                                             |
| Подаци о пореској пријав                    | и (Мјесечна пријава) — 🦳 Послодавац из кожарске или текстилне инд. — Бар код пријаве за корекцију: 1061077932 — |
| Број протокола:                             | Бар код осн. пријаве:                                                                                           |
| ЈИБ предузећа:                              | 497000000004 🔲 Измијењена пријава:                                                                              |
| Назив предузећа:                            | Testni PO                                                                                                    |
| Адреса предузећа:                           | Trg Republike Srpske 8                                                                                          |
| Телефон предузећа:                          | 051/337-897 Е-маил: ppo@poreskaupravars.org                                                                     |
| Општина:                                    | 002 Бања Лука                                                                                                   |
| Порески период - од:                        | 01.04.2017. Порески период - до: 30.04.2017.                                                                    |
| Исплата за период - од:                     | 01.04.2017. Исплата за период - до: 30.04.2017.                                                                 |
| Датум подношења:                            | 22.12.2017. Број запосл./исплаћ.: 1 / 1                                                                         |
| Пријава:                                    | 🔽 Пореза на доходак 🔽 Пореза и доприноса 🗌 Доприноса                                                            |
| Исплата примања:                            | 🔲 Исплаћено 🔲 Дјел. исплаћено 🔲 Није исплаћено                                                                  |
| Бруто формула:                              | Г Бруто принцип: Б = Н / 0,603 Г Нето принцип: Б = (Н - 20) / 0,603                                             |
| Начин обављ. сам. дј.:                      | 🔽 Основна 🔲 Допунска 🔲 Додатна 🦳 Самост. зан.                                                                   |
| Примања по основу радн                      | ог односа                                                                                                    |
| ВИ-1 (1) ВИ-2                               | ВИ-3 ВИ-4 ВИ-1Б ВИ-5 ВИ-6 Обавезе 💆 Додај 😒 Обриши                                                              |
| ЈМБГ През                                   | име Име Р.сати Бруто прим. Доп.ПИО Доп.здр. Доп.ді. Доп.зап. Ук.допр. Доходак Л.од                              |
| ▶ 2506973105009 karic                       | sanja 184 4.000.00 740.00 480.00 60.00 40.00 1.320.00 2.680.00 2                                                |

Slika 12.: Bar kod prijave za korekciju

Alat Provjere – Pregled neispravnih prijava na serveru koristi se za prikaz svih prijava sa servera koje imaju status "Neispravna".

| V      |        |                                                            |           |    |                                                                                                    |      | Г           |
|--------|--------|------------------------------------------------------------|-----------|----|----------------------------------------------------------------------------------------------------|------|-------------|
| C      | татус  | Преглед                                                    | Прија     | ве | Провјере Опције Помоћ                                                                                                    | _    |             |
| ₽<br>M | • ВД   | (B <sub>16</sub> ) н н на на на на на на на на на на на на | I ►<br>7. | M  | <ul> <li>Преглед резултата провјере исправности пријаве</li> <li>Провјера статуса исправности посланих пријава</li> </ul> | ве   | B 🖓 🖰       |
| Н      | Пријав | e                                                          |           | _  | Преглед неисправних пријава на серверу                                                                                    |      |             |
| Ir     | Тип    | Баркод осн.пр                                              | о. П/Д    | JИ |                                                                                                    | лине | Датум подн  |
|        | 0      |                                                            | ПД        | 49 | Провјера умањења по пореској картици                                                                                      | а    | 22.12.2017. |
|        | 0      |                                                            | П         | 49 | Провјера личног одбитка на годишњем нивоу                                                                                 | ка   | 22.12.201   |
| D      | • 0    |                                                            | П         | 49 | 🔛 Провјера добровољног пензијског фонда                                                                                   | ка   | 25.12.201   |
|        | О П 49 |                                                            |           |    | Провјера постојања непотврђених пријава                                                                                   | ка   | 25.12.201   |
|        | 0      |                                                            | П         | 49 | Juuuuuuuuuuuuuuuuuuuuuuuuuuuuuuuuuuuuu                                                                                    | (a   | 22.12.2017. |
|        | 0      |                                                            | П         | 49 | 70000000004 Za potrebe evidentiranja u kanc 002 Бања Л                                                                    | ука  | 22.12.201   |
|        |        |                                                            |           |    |                                                                                                    |      |             |

Slika 13.: Pregled neispravnih prijava na serveru

Klikom na alat Pregled neispravnih prijava na serveru otvara se prozor "Pretraga neispravnih prijava na serveru" u kojem se može po različitim parametrima (Broj protokola, JIB, Opština...) izvršiti filtriranje prijava koje se nalaze na serveru i imaju grešku/greške.

|                 |              | Претраг        | а неисправни          | іх пријав             | за на серверу         | /   | -          |                    | ĸ  |
|-----------------|--------------|----------------|-----------------------|-----------------------|-----------------------|-----|------------|--------------------|----|
| Врста обрасца:  |              | О Све<br>О Б11 | е ОН<br>I ОБ14        | СБ<br>СБ16            | C 610                 | ^   | in 🚰       | рихвати<br>Затвори |    |
| Број протокола: |              | 1              |                       |                       |                       | 2   | <u>ا (</u> | Іронађи            |    |
| ЈИБ:            |              | 497000         | 000004                |                       |                       |     |            |                    | -  |
| Општина:        |              |                |                       |                       |                       |     | у Обрі     | иши филт           | ер |
| Датум подношењ  | a:           |                |                       |                       |                       |     | Приказ     | жи пријав          | y  |
| Период - од:    |              |                |                       |                       |                       |     |            |                    | _  |
| Период - до:    |              |                |                       |                       |                       |     |            |                    |    |
| Исплата - од:   |              |                |                       |                       |                       |     |            |                    |    |
| Исплата - до:   |              |                |                       |                       |                       |     |            |                    |    |
| Тип пријаве:    |              | С Све          | С Све С Основна С ИПП |                       |                       |     |            |                    |    |
| П/Д:            |              | О Све          | е С Порез             | ⊙ п+д                 | С Допр.               | ~   |            |                    |    |
| Број протокола  | Тип          | Баркод осн.пр  | . ЈИБ                 | Назив пр              | едузећа               |     | Општ.      | Назив о            | ^  |
| 1061078122      | 0            |                | 497000000004          | Testni PO             | )                     |     | 002        | Бања Лу            | /  |
| 1061077932      | 0            |                | 497000000004          | Testni PO             | )                     |     | 002        | Бања Лу            | /  |
| 1061072167      | И            | 1061072132     | 497000000004          | Za potreb             | Za potrebe testiranja |     |            | Бања Лу            | /  |
| 1061071799      | 0            |                | 497000000004          | Za potreb             | e testiranja          | 002 | Бања Лу    | /                  |    |
| 1061071780      | 1061071780 O |                |                       | Za potreb             | Za potrebe testiranja |     |            |                    | /  |
| 1061071772      | 061071772 O  |                |                       | Za potrebe testiranja |                       |     | 002        | Бања Лу            | 1  |
| 1061046352      | 0            |                | 497000000004          | Potrebe e             | videntiranja          |     | 002        | Бања Лу            | 1  |
|                 |              |                |                       |                       |                       |     |            |                    |    |
|                 |              |                |                       |                       |                       |     |            |                    | ¥  |
| <               |              |                |                       |                       |                       |     |            | >                  | .: |

Slika 14.: Pretraga neispravnih prijava na serveru

Da bi se filtrirao spisak neispravnih prijava sa servera potrebno je da se uradi sljedeće:

- 1. Upisati parametar ili parametre po kojima će se izvršiti pretraga,
- 2. Kliknuti na alat Pronađi,

Sadržaj pronađene prijave se može pregledati pritiskom na dugme "Prikaži prijavu".

# Zaključak

Novi sistem kontrole prijava odmah po prijemu prijave na server Poreske uprave Republike Srpske ima za cilj da obezbijedi pojednostavljene procedure podnošenja prijava MPO 1002 i smanjenje potrebe za podnošenje izmijenjenih poreskih prijava.

Cilj novog sistema rada je da se sve kontrole izvrše na dan slanja prijave na server Poreske uprave Republike Srpske te da samom pošiljaocu prijave dostavi jasnu poruku o stanju ispravnosti prijave.

Rezultat ovakvog načina rada trebao bi da bude smanjenje potrebe za podnošenje izmijenjenih poreskih prijava i u konačnici ispravnija evidencija koja će fizičkim licima omogućiti jednostavnije i brže procedure ostvarivanja socijalnih prava koja proističu iz prijave MPO 1002.